## Installer une réponse automatique RPN

- 1. Dans Internet, aller à l'adresse mail.rpn.ch
- 2. Entrer son identifiant RPN et son mot de passe (procédure habituelle)
- 3. En haut à droite (sous le nom d'utilisateur), cliquer sur Options

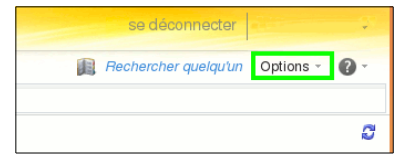

4. Cliquer sur Définir les réponses automatiques

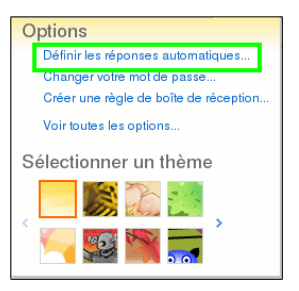

5. Cocher le bouton Envoyer des réponses automatiques.

Cocher aussi Envoyer des réponses uniquement pendant cet intervalle de temps.

Régler les dates et heures de début et de fin.

Le message de la première zone de texte est affiché aux expéditeurs (visiteurs) provenant des domaines rpn.ch et ne.ch.

Celui de la seconde zone est affiché aux autres expéditeurs.

Cocher aussi Envoyer des réponses automatiques aux expéditeurs externes...

et Envoyer des réponses à tous les expéditeurs exeternes.

| Outlook Web App                                                               |                                                                                                    |                                                                                                    | Sedec                                                                                                    | onnecter         |    |
|-------------------------------------------------------------------------------|----------------------------------------------------------------------------------------------------|----------------------------------------------------------------------------------------------------|----------------------------------------------------------------------------------------------------|------------------|----|
| Messagerie > Options                                                          |                                                                                                    |                                                                                                    |                                                                                                    | Mon courrier     | 0. |
| Compte                                                                        | 2                                                                                                    | <b>_</b>                                                                                                    |                                                                                                    |                  |    |
| Organiser la messagerie                                                       | Règles de la bolte de<br>réception                                                                                                    | Réponses<br>automatiques                                                                                                    | Rapports de remise                                                                                                    |                  |    |
| Corgrefe Organere Organere Organere Paramètres Trésphone Bloquer ou autoriser | Paipers at balance and<br>designed of the second second seco | Research<br>automatiques<br>s de réponse automatique<br>se automatiques<br>se automatiques<br>se automatiques<br>portes uniquement product<br>se automatiques<br>portes uniquement product<br>se automatiques<br>uniquement product<br>se automatiques<br>uniquement product<br>se automatiques<br>uniquement product<br>se automatiques<br>and u Conseil d'Edat<br>and dans ce context<br>se automatiques automatiques<br>anse uniquement automatique<br>product se automatiques<br>automatiques automatiques<br>automatiques automatiques<br>au | Reports do remine         use (absert(e)) du bureau). Vous pouvez envoyer des réponses aux expéditeurs perdant toute la durée de votre absert         dant cet intervalle de temps :         issue cet perdenteur de temps :         issue cet perdenteur de temps :         issue cet perdenteur de temps :         issue cet perdenteur de temps :         issue cet perdenteur de temps (non organisation avec le message suivant :         it moaser dès 2017 son projet de grille salariale dévalorisant gravement le profession d'enseignants, al cet graph du su Gree dhe se soutent truités durant cette période.         use graph du su Gree dhe se soutent truités durant cette période.         issue graphiteur stemps mon organisation avec le message suivant :         issue graph du su Gree dhe se soutent truités durant cette période.         issue graphiteur stemps mon organisation avec le message suivant :         issue graphiteur stemps mon organisation avec le message suivant :         issue graphiteur de ma liste de contacts potenteur de maints durant cette période.         ag d'imposer dés 2017 son projet de grille salariale dévalorisant gravement la profession d'enseignants, at se épochteur stemes         ag d'imposer dés 2017 son projet de grille salariale dévalorisant gravement la profession d'enseignants, at se épochteur stemes à non organisation avec le message suivant :         ist é graveser dés 2017 son projet de grille salariale dévalorisant gravement la profession d'enseignants, at se éprouvent et privalégier la qualité du traveil avec les étèves, l'e | e ou pendant une |    |
|                                                                               |                                                                                                    |                                                                                                    |                                                                                                    |                  |    |
|                                                                               | ✓ Enregistrer                                                                                                    |                                                                                                    |                                                                                                    |                  |    |

6. Cliquer sur Enregistrer (en bas à droite), puis sur Se déconnecter (en haut à droite).

<u>Remarque</u>: Chaque contact cherchant à vous joindre ne recevra ce message qu'une seule fois, sauf si vous le modifiez (même temporairement), puis le réenregistrez.

## Exemple de message

Attention! Ceci est une réponse automatique et je reçois bien vos messages.

Bonjour,

Face à la décision du Conseil d'État d'imposer dès 2017 son projet de grille salariale dévalorisant gravement la profession d'enseignant, ainsi que pour préserver ma santé dans ce contexte éprouvant et privilégier la qualité du travail avec les élèves, l'exécution des actes administratifs est partiellement suspendue jusqu'à fin décembre 2016.

Tout ce qui relève de la gestion de la classe, du travail à effectuer en classe et du bien-être des élèves n'entre pas dans cette catégorie et sera bien entendu traité.

Merci de votre compréhension.

(signature)

N.B. Ce message ne s'affichera plus lors de vos prochaines prises de contact... mais son contenu reste valable jusqu'à la date indiquée.